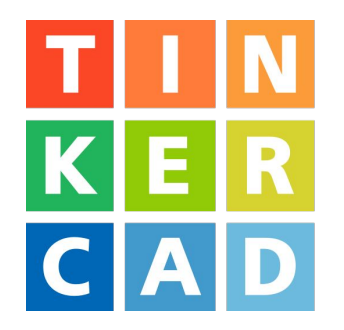

# Initiation à Tinkercad

Modélisation d'une plaque porte-clés

#### Sommaire

- 1. Créer une nouvelle "conception"
- 2. Contrôler la vue
- 3. Créer la base de la plaque
- 4. Créer le texte du prénom
- 5. Aligner le texte et la plaque
- 6. Perforer la plaque
- 7. Exporter

#### 1. Créer une nouvelle "conception"

En se rendant sur le Tableau de bord, une fois identifié avec son compte.

## Mes conceptions récentes Créer une conception

#### 2. Contrôler la vue

← → Déplacer la vue en déplaçant la souris avec la molette enfoncée

**Zoomer** en faisant défiler la **molette**, ou en cliquant sur 🕂 et 😑

Pivoter la vue en déplaçant la souris avec le clic droit enfoncé

Atteindre une vue prédéfinie en cliquant sur une face du cube

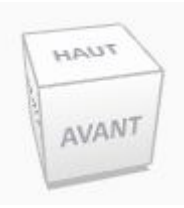

Réinitialiser le point de vue en cliquant sur 💮

#### 3. Créer la base de la plaque

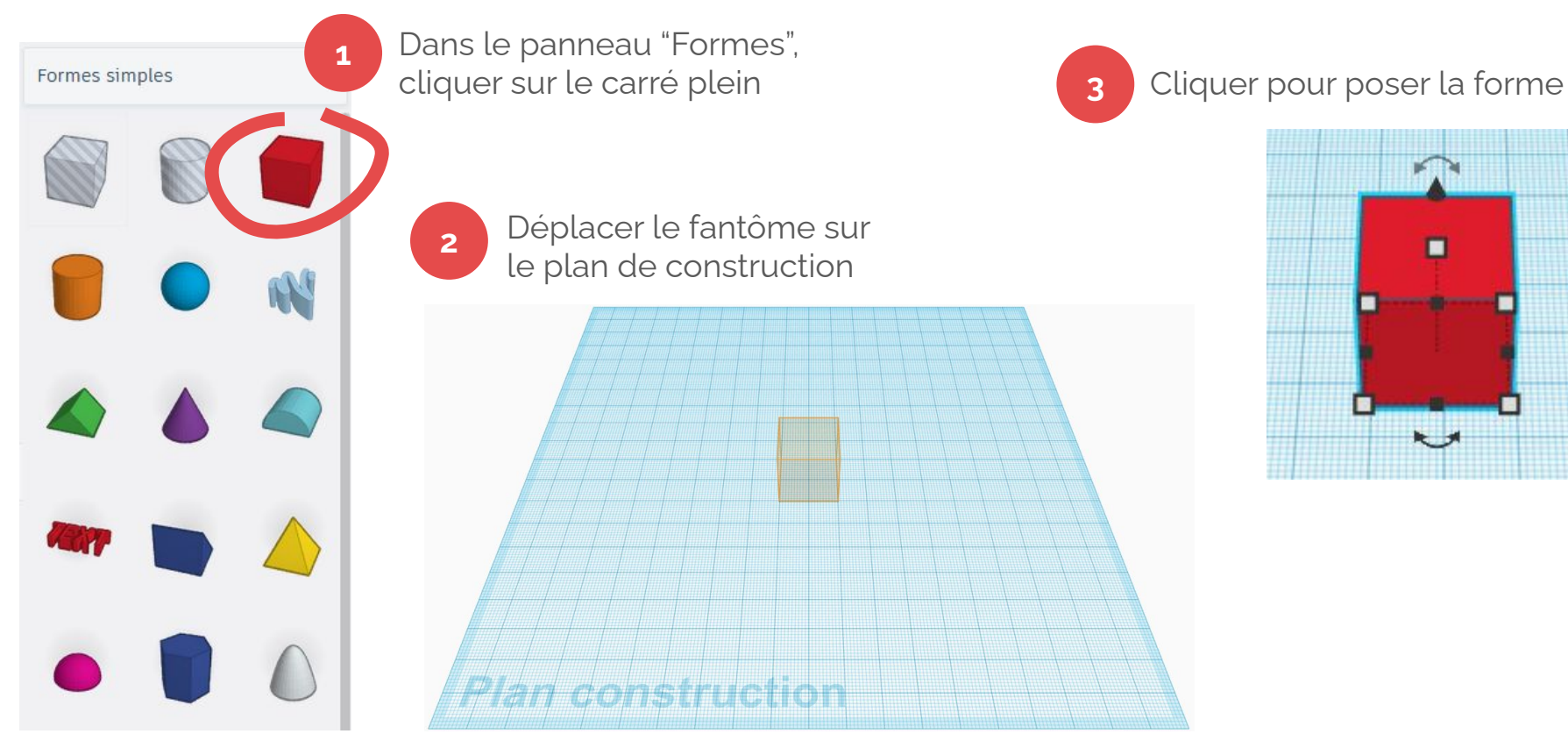

#### 3. Créer la base de la plaque

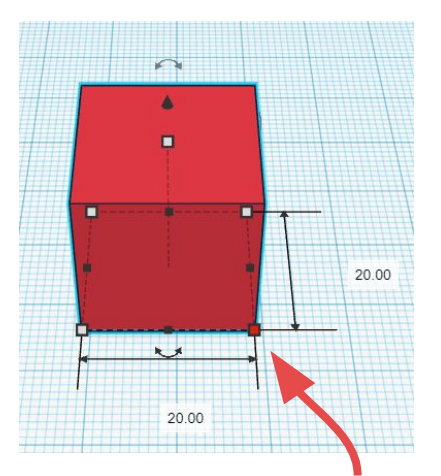

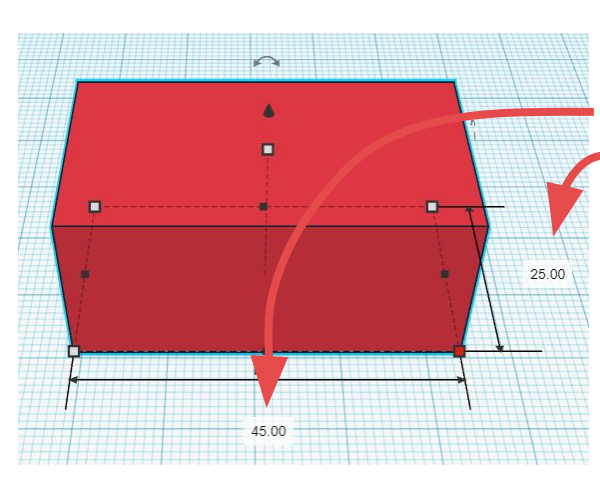

#### 5

Changer la **longueur** (45) et la **largeur** (25), en mm

Valider avec la touche Entrée 🖵

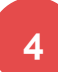

Cliquer sur un coin blanc pour afficher les mesures

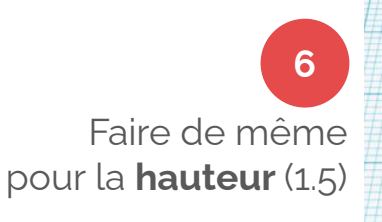

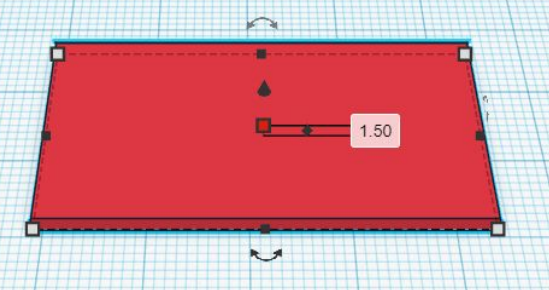

#### 4. Créer le texte du prénom

Formes simples

1 Dans le panneau "Formes", cliquer sur le texte en 3D

2 Placer le fantôme sur la plaque

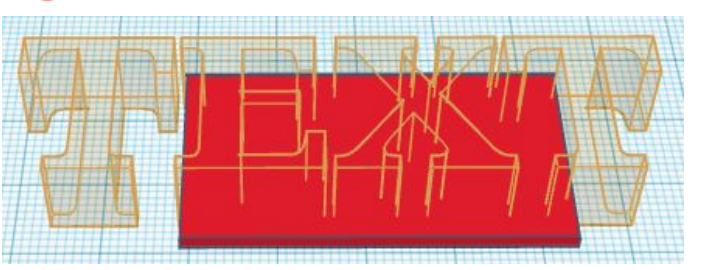

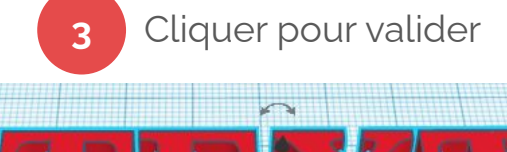

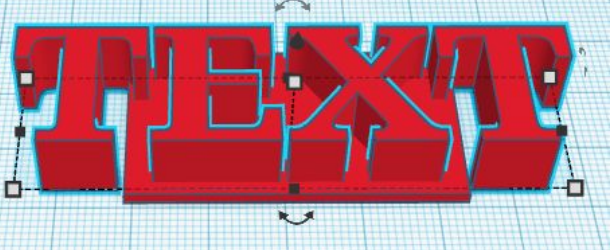

#### 4. Créer le texte du prénom

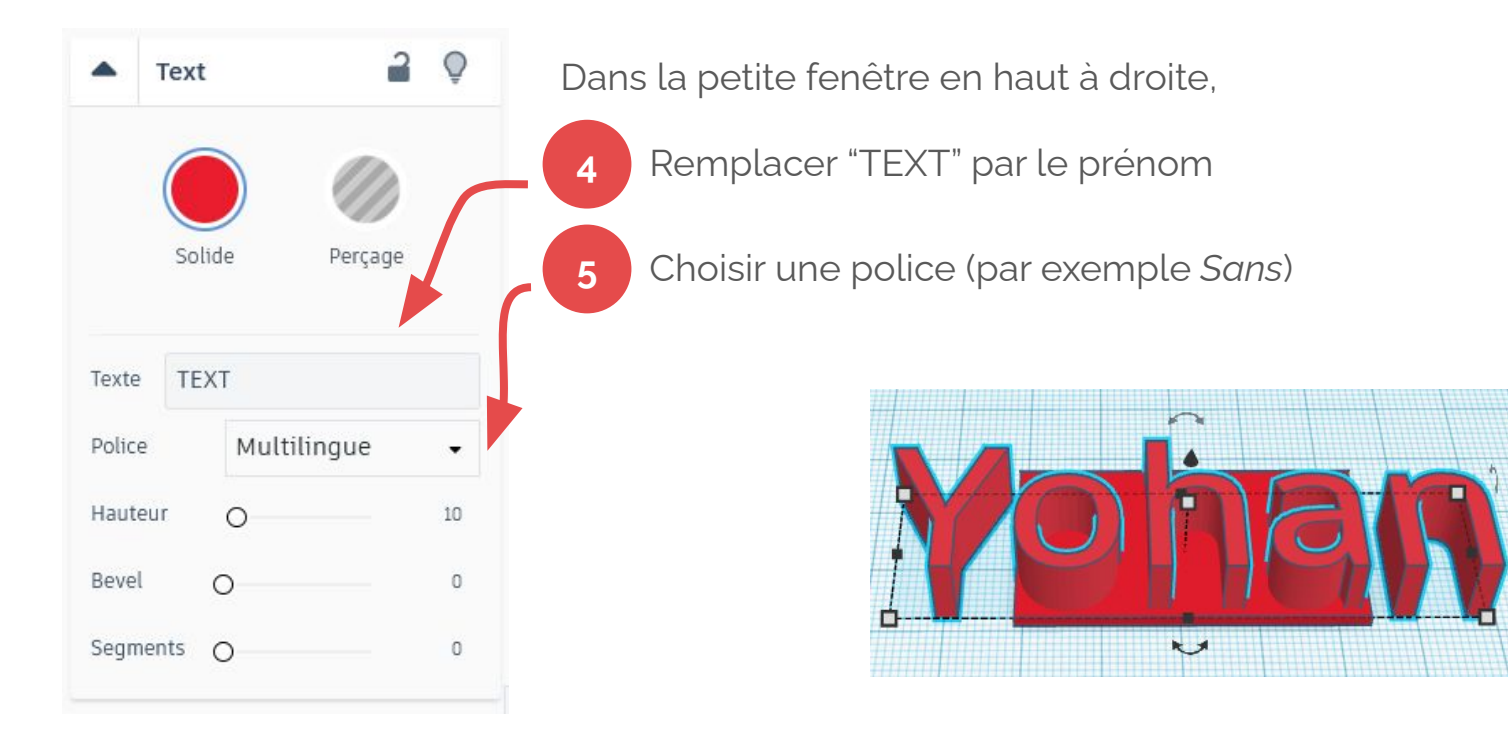

#### 4. Créer le texte du prénom

6

Comme pour la plaque, **redimensionner** le texte : **35 mm** de longueur, adapter la largeur au texte **1.5 mm** de hauteur

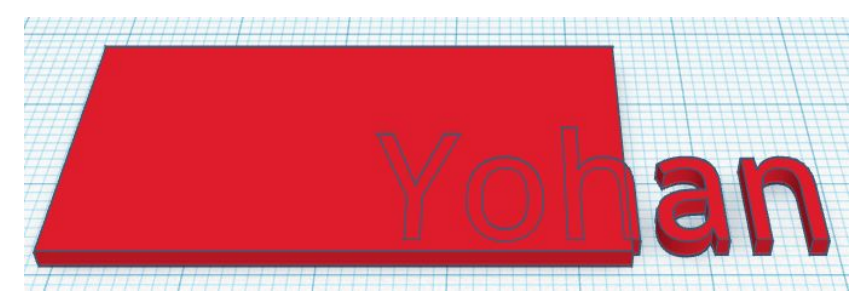

#### 5. Aligner le texte et la plaque

*(si nécessaire, re-sélectionner le texte)* Localiser la flèche noire qui pointe vers le haut

1

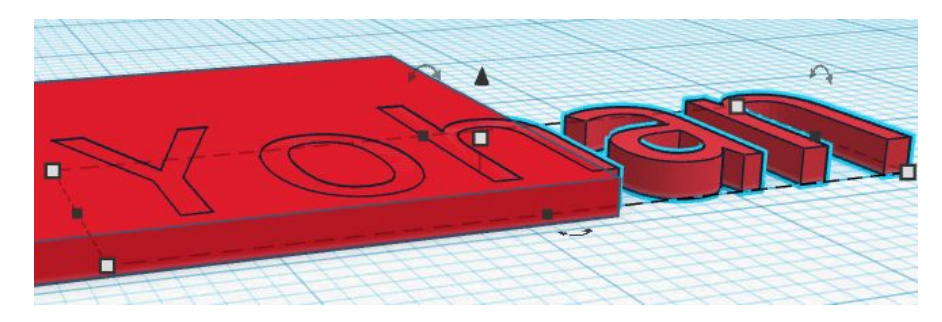

#### 5. Aligner le texte et la plaque

| 2 |  |
|---|--|
| 4 |  |
|   |  |

Cliquer et déplacer cette flèche vers le haut

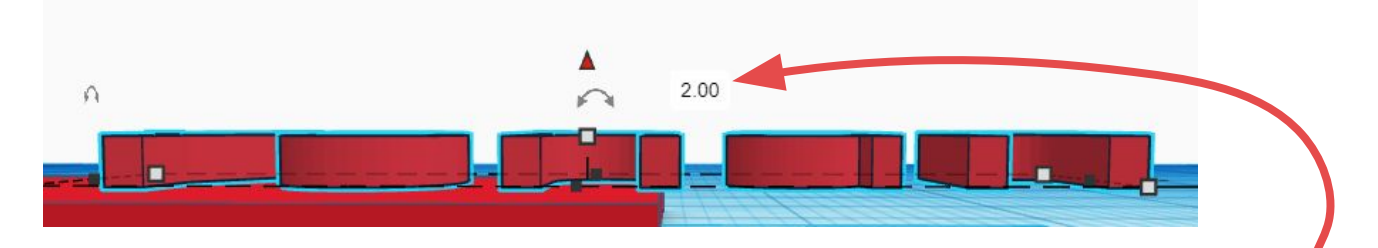

3 Une petite boîte affiche la valeur du décalage vers le haut, inscrire **1.5** mm Valider avec la touche Entrée 🛃

Le texte et la plaque sont désormais collés

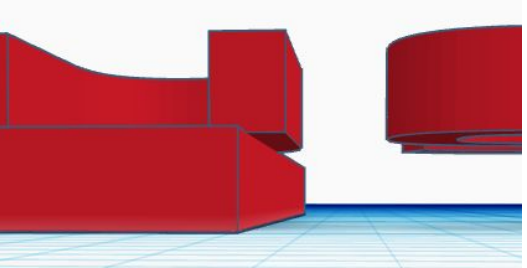

#### 5. Aligner le texte et la plaque

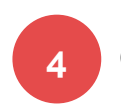

Choisir une vue de dessus

| HAUT | ŀ |
|------|---|
| HAUT | ł |

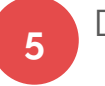

Déplacer le texte au milieu de la plaque, légèrement excentré sur un côté

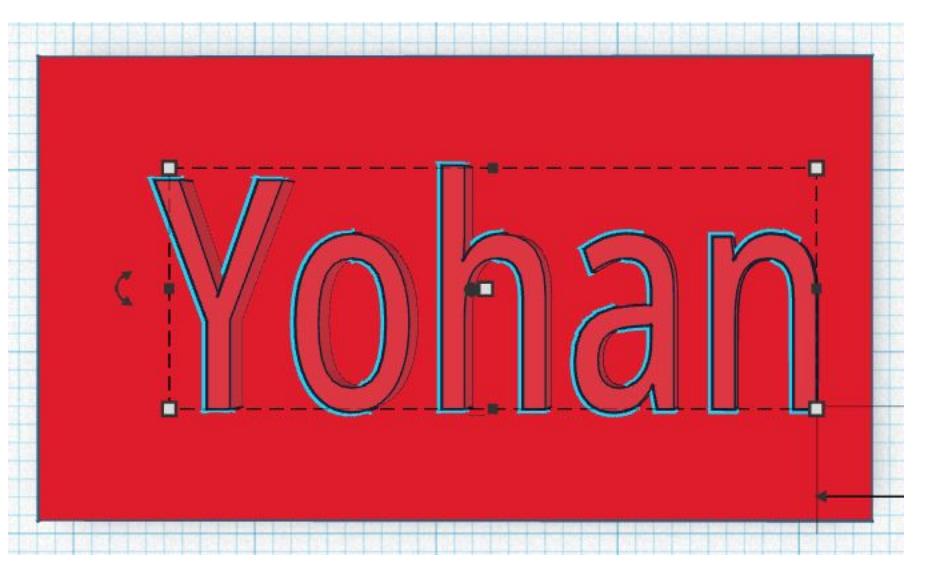

Formes simples

Dans le panneau "Formes", sélectionner le cylindre creux, et le placer n'importe où.

> Redimensionner la largeur et la longueur à **3 mm**

2

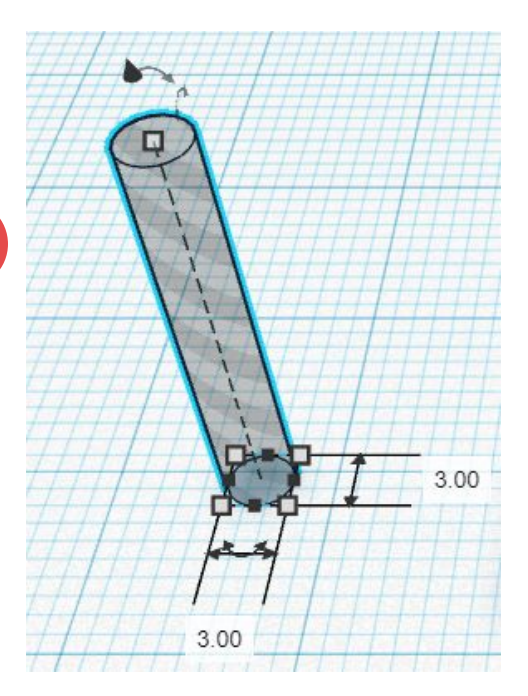

3

En vue de dessus, positionner le cylindre globalement à l'endroit que l'on souhaite perforer *(pas besoin d'être très précis P)* 

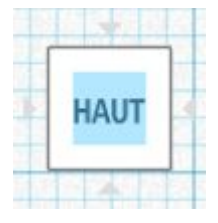

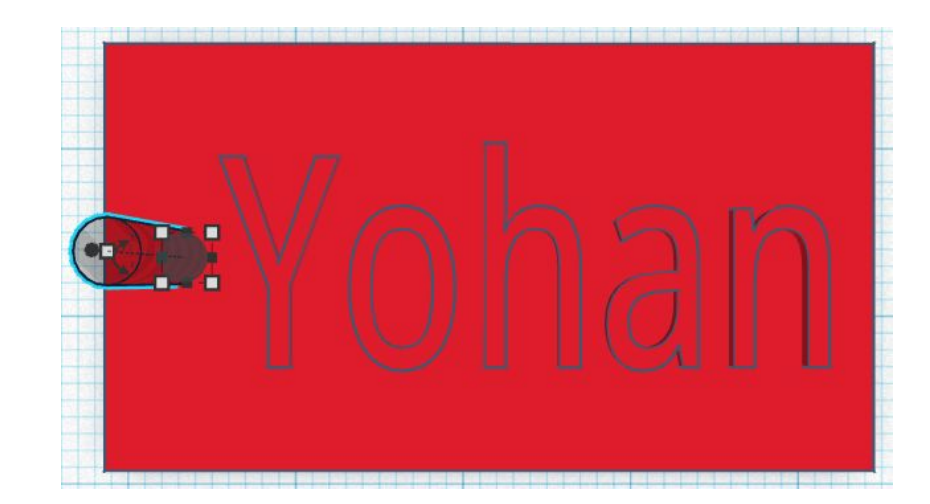

5

Tout sélectionner dans un rectangle de sélection

Dans le menu en haut à droite, cliquer sur "Aligner"

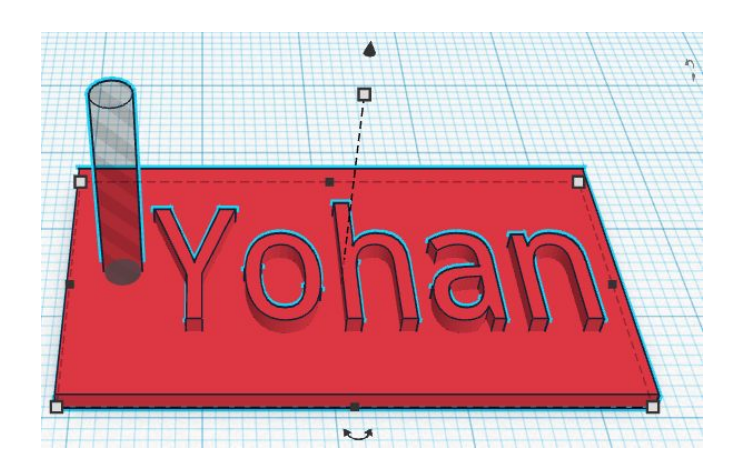

6 Cliquer sur ce guide d'alignement (cela centre automatiquement les éléments)

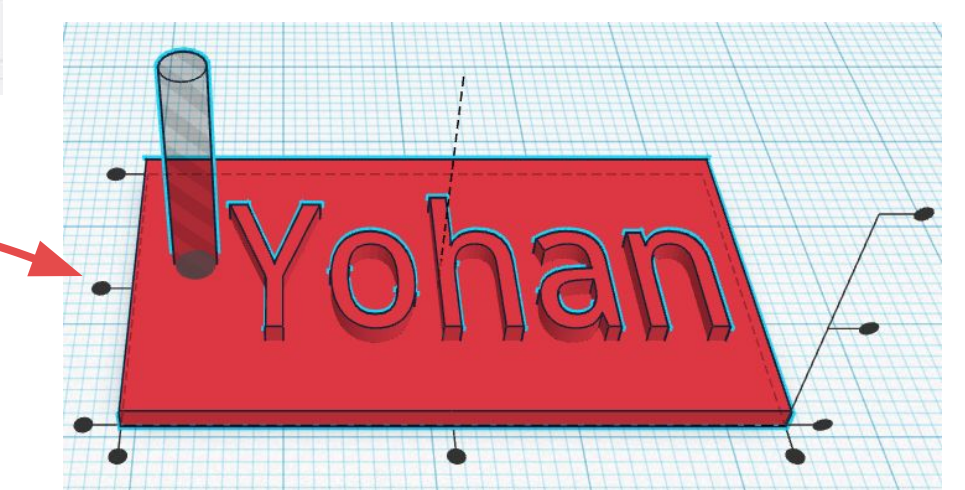

Dans le menu en haut à droite, cliquer sur "Grouper"

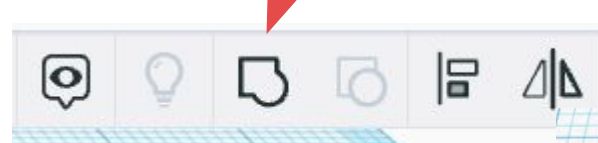

Le cylindre perce la plaque La plaque et le texte fusionnent

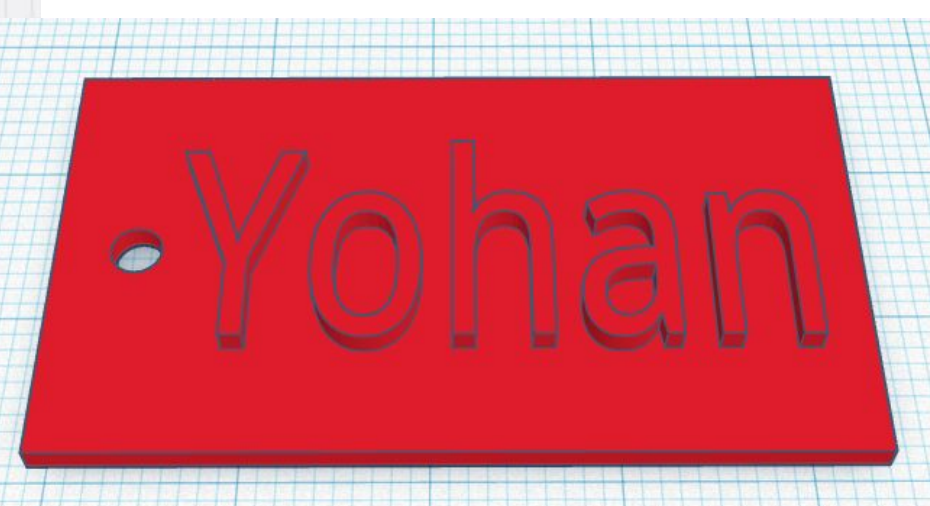

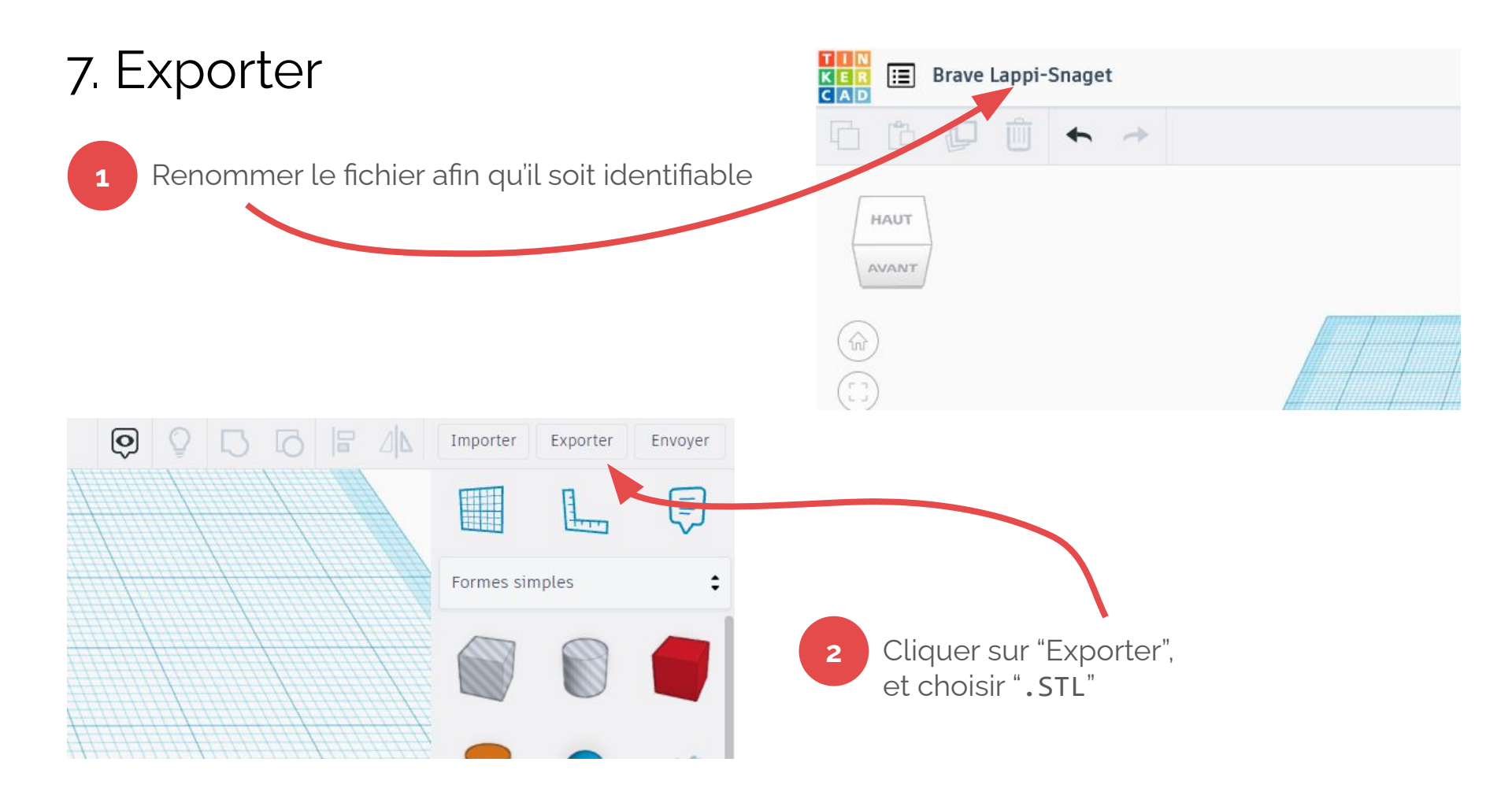